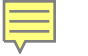

# Taxon Searches in the Germplasm Resources Information Network (GRIN)

Melanie Schori (Botanist) and Karen Kittell (Programmer) National Germplasm Resources Laboratory Agricultural Research Service, U.S. Department of Agriculture

### What is GRIN Taxonomy?

- Nomenclatural database with focus on economic plants
- Includes all taxa with accessions in the U.S. National Plant Germplasm System
- U.S. noxious weeds, federally regulated species, CITES taxa
- Economic uses, common names, distributions
- Database of rhizobial nodulation reports
- Crop wild relative genepools and breeding traits
- Regulation search page

## Searching in GRIN Taxonomy

https://npgsweb.ars-grin.gov/gringlobal/taxon/taxonomysearch

| USDA<br>United States Department<br>Agricultural Research Service | t of Agriculture Cart Welcome!                                                       | GRIVCIOD        |
|-------------------------------------------------------------------|--------------------------------------------------------------------------------------|-----------------|
|                                                                   | Version 2.3 is now live! [Read More]                                                 |                 |
| GRIN-Global                                                       | U.S. National Plant Germplasm System                                                 | Log in New User |
| Version: 2.3.0.4                                                  | Accessions Descriptors Reports GRIN Taxonomy ▼ GRIN ▼ Help Contact Us Your Profile ▼ |                 |

#### Search Taxonomy Data in GRIN-Global

Note: Use the Shift key + b, f, g, s, r or d to navigate between tabs.

Results of 5000 or more will be returned without links.

| Browse | Family | Genus | Species | Results | Distribution |
|--------|--------|-------|---------|---------|--------------|
|--------|--------|-------|---------|---------|--------------|

#### Browse

Ē

Note: Use the Shift key + b, f, g, s, r or d to navigate between tabs.

Results of 5000 or more will be returned without links.

| tion | on |
|------|----|
|------|----|

| Family                          | Genus (no hybrid symbols)   |  |  |
|---------------------------------|-----------------------------|--|--|
| <b>Q</b> e.g., Rosaceae or Rosa | <b>Q</b> e.g., Rubus or Rub |  |  |

| Species                         | Common name (genus or species results only) |  |  |
|---------------------------------|---------------------------------------------|--|--|
| Q e.g., Daucus carota or Daucus | Q e.g., lilac or lil                        |  |  |
|                                 | Exact match                                 |  |  |

#### Return results that include:

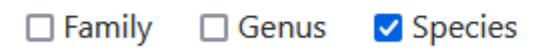

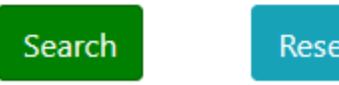

Reset Browse

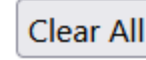

#### Browse

Ē

• Family fabac, genus s, return genus results

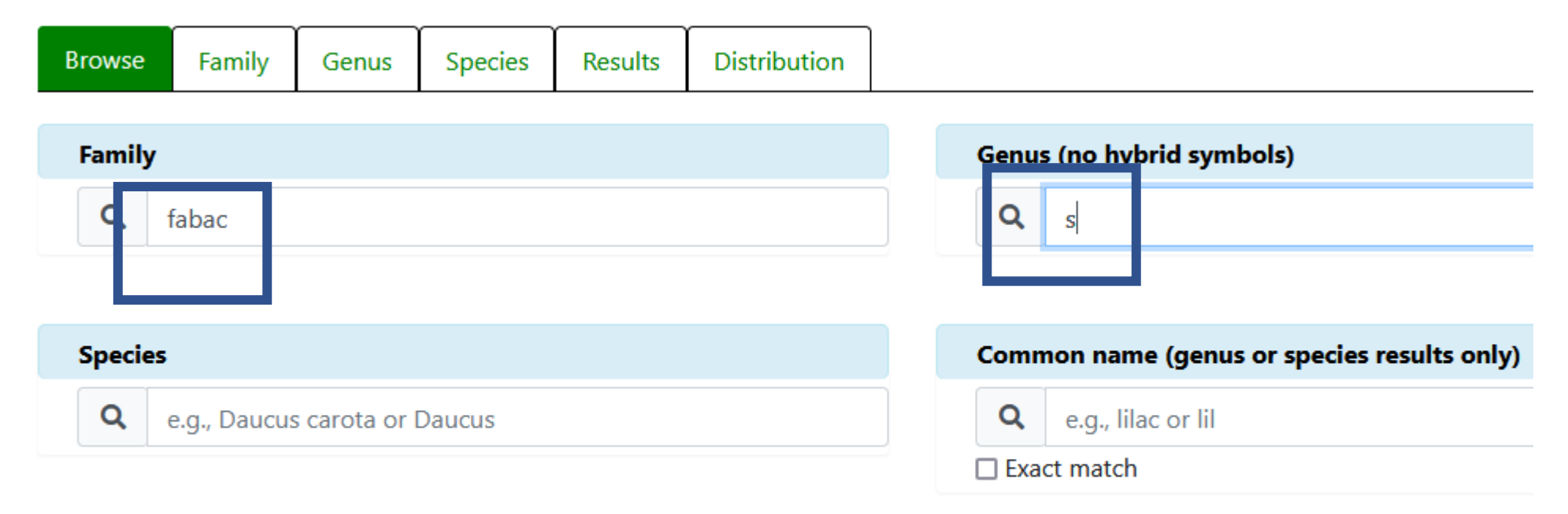

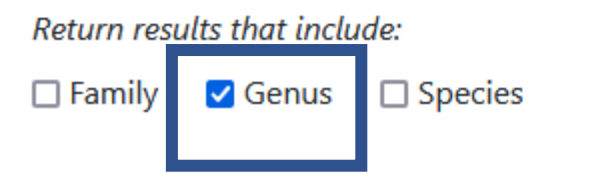

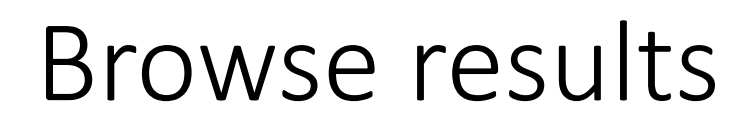

Ē

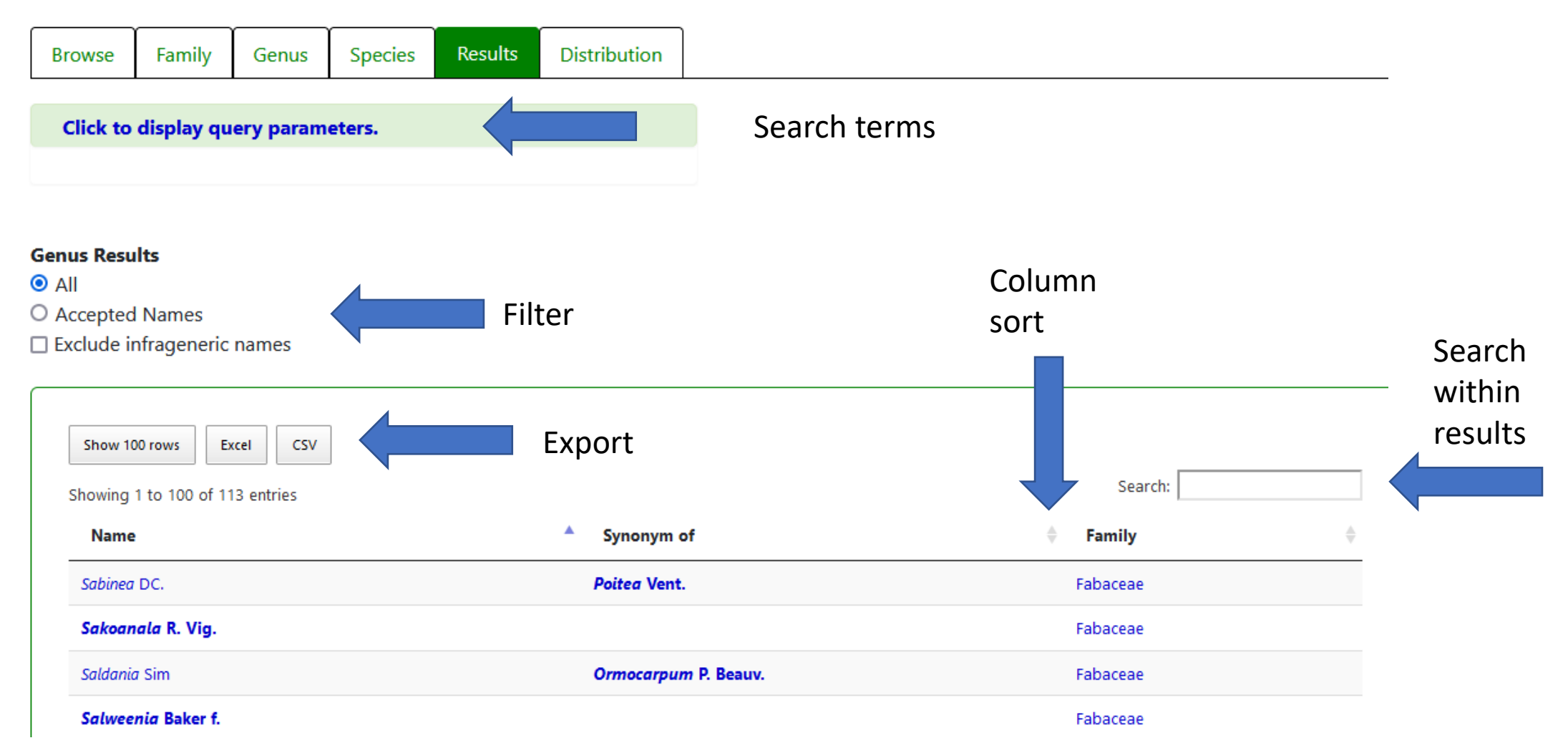

# Family search (A or B)

| Browse | Family | Genus | Species | Results | Distribution |
|--------|--------|-------|---------|---------|--------------|
|--------|--------|-------|---------|---------|--------------|

Ę

В

#### Make family my default search for this session. Search using families or families within an order Search using family and/or infrafamilial names Α Family name Select order (optional) to filter the Families box below Q e.g., Fabaceae or Fab v Infrafamilial name Families Q e.g., Amygdaleae Restrict to accepted names Select one or more families Exclude infrafamilial names A or B - Include miscellaneous pathogens Include pteridophytes Include gymnosperms Include angiosperms

#### 

# Family search A

Select order (optional) to fil

|                   | ~ |
|-------------------|---|
| Berberidopsidales | ^ |
| Boraginales       |   |
| Brassicales       |   |
| Bruniales         |   |
| Buxales           |   |
|                   |   |

| Families within selected order<br>✓ Restrict to accepted names<br>Akaniaceae<br>Brassicaceae<br>Capparaceae<br>Caricaceae<br>Cleomaceae | Families within selected a   ✓ Restrict to accepted n   Capparaceae × Moringa   Akaniaceae   Bataceae   Brassicaceae   Capparaceae   Capparaceae   Capparaceae   Capparaceae   Capparaceae   Capparaceae   Capparaceae   Capparaceae   Capparaceae   Cleomaceae | order<br>ames<br>ceae ×     |
|----------------------------------------------------------------------------------------------------|----------------------------------------------------------------------------------------------------|-----------------------------|
|                                                                                                    |                                                                                                    | Showing 1 to 2 of 2 entries |

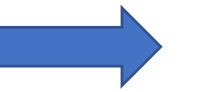

eae Juss., nom. cons. capp

Moringaceae Martinov, nom. cons.

Showing 1 to 2 of 2 entries

## Family search B

#### • Return infrafamilial names, family rosac

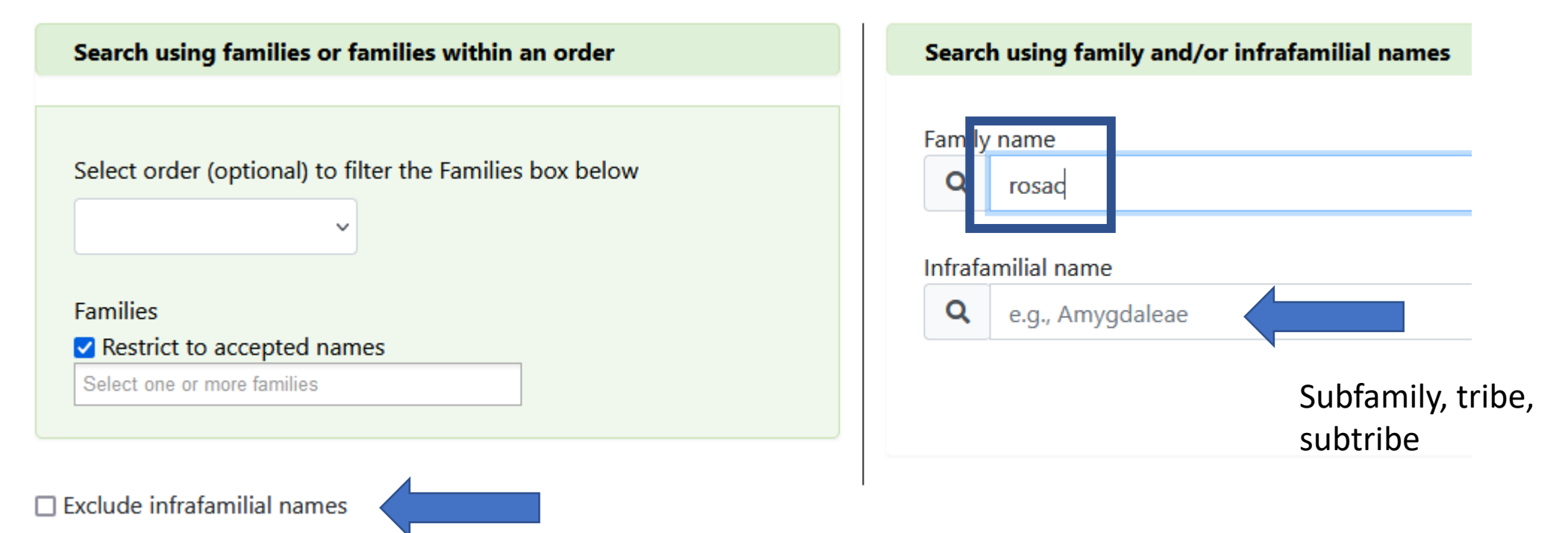

#### Family search B results

Showing 1 to 29 of 29 entries

Name

Rosaceae Juss., nom. cons.

Rosaceae Juss., nom. cons. subfam. Amygdaloideae

Rosaceae Juss., nom. cons. subfam. Amygdaloideae tr. Amygdaleae

Rosaceae Juss., nom. cons. subfam. Amygdaloideae tr. Exochordeae

Rosaceae Juss., nom. cons. subfam. Amygdaloideae tr. Gillenieae

Rosaceae Juss., nom. cons. subfam. Amygdaloideae tr. Kerrieae

Rosaceae Juss., nom. cons. subfam. Amygdaloideae tr. Lyonothamneae

Rosaceae Juss., nom. cons. subfam. Amygdaloideae tr. Maleae

Rosaceae Juss., nom. cons. subfam. Amygdaloideae tr. Maleae subtr. Lindleyinae

Rosaceae Juss., nom. cons. subfam. Amygdaloideae tr. Maleae subtr. Malinae

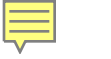

## Genus search

| rowse Family Ger | Results | nus Species | Distribution |
|------------------|---------|-------------|--------------|
|------------------|---------|-------------|--------------|

□ Make genus my default search for this session.

| Genus name (no hybrid symbols)   | Infrageneric name |                       |  |  |
|----------------------------------|-------------------|-----------------------|--|--|
| Q rhodo                          | Q                 | e.g., Buceras or %fol |  |  |
|                                  |                   |                       |  |  |
| Common name                      |                   |                       |  |  |
| <b>Q</b> e.g., maple or rhododen |                   |                       |  |  |

Exclude infrageneric names (Text entered in infrageneric name text box will be evaluated even if checked.)

#### Genus search results

#### **Genus Results**

💿 All

O Accepted Names

Exclude infrageneric names

| Show 100 rows Excel CSV<br>Showing 1 to 44 of 44 entries |               | Search:      |   |
|----------------------------------------------------------|---------------|--------------|---|
| Name                                                     | Synonym of    | Family       | Å |
| Rhodocolea Baill.                                        |               | Bignoniaceae |   |
| Rhodocoma Nees                                           |               | Restionaceae |   |
| Rhododendron L.                                          |               | Ericaceae    |   |
| Rhododon Epling                                          |               | Lamiaceae    |   |
| Rhodogeron Griseb.                                       |               | Asteraceae   |   |
| Rhodognaphalon (Ulbr.) Roberty                           |               | Malvaceae    |   |
| Rhodognaphalopsis A. Robyns                              | Pachira Aubl. | Malvaceae    |   |
| Rhodohypoxis Nel                                         |               | Hypoxidaceae |   |

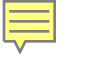

## Genus search

| Ge | enus | name (no h  | ybrid symbols) |
|----|------|-------------|----------------|
| (  | Q    | rhodod      |                |
| 6  |      | on name     |                |
|    | ~    | ion name    |                |
| (  | Q    | e.g., maple | or rhododen    |

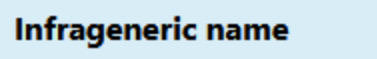

Q e.g., Buceras or %fol

Exclude infrageneric names (Text entered in infrageneric name text box will be evaluated even if checked.)

| Rhododendron L.                                       |                                                  | Ericaceae |
|-------------------------------------------------------|--------------------------------------------------|-----------|
| Rhododendron L. subg. Azaleastrum                     |                                                  | Ericaceae |
| Rhododendron L. subg. Azaleastrum sect. Azaleastrum   | Rhododendron L. subg. Azaleastrum sect. Tsutsusi | Ericaceae |
| Rhododendron L. subg. Azaleastrum sect. Brachycalyx   |                                                  | Ericaceae |
| Rhododendron L. subg. Azaleastrum sect. Sciadorhodion |                                                  | Ericaceae |

### Species search

- Genus (full or partial)
- Genus + species (full or partial)
- Specific or infraspecific epithet (full or partial)
- Common name (exact match)
- Native distribution
  - In combination with taxon name
  - Country or state to generate list of taxa with that distribution

## Species search

Ę

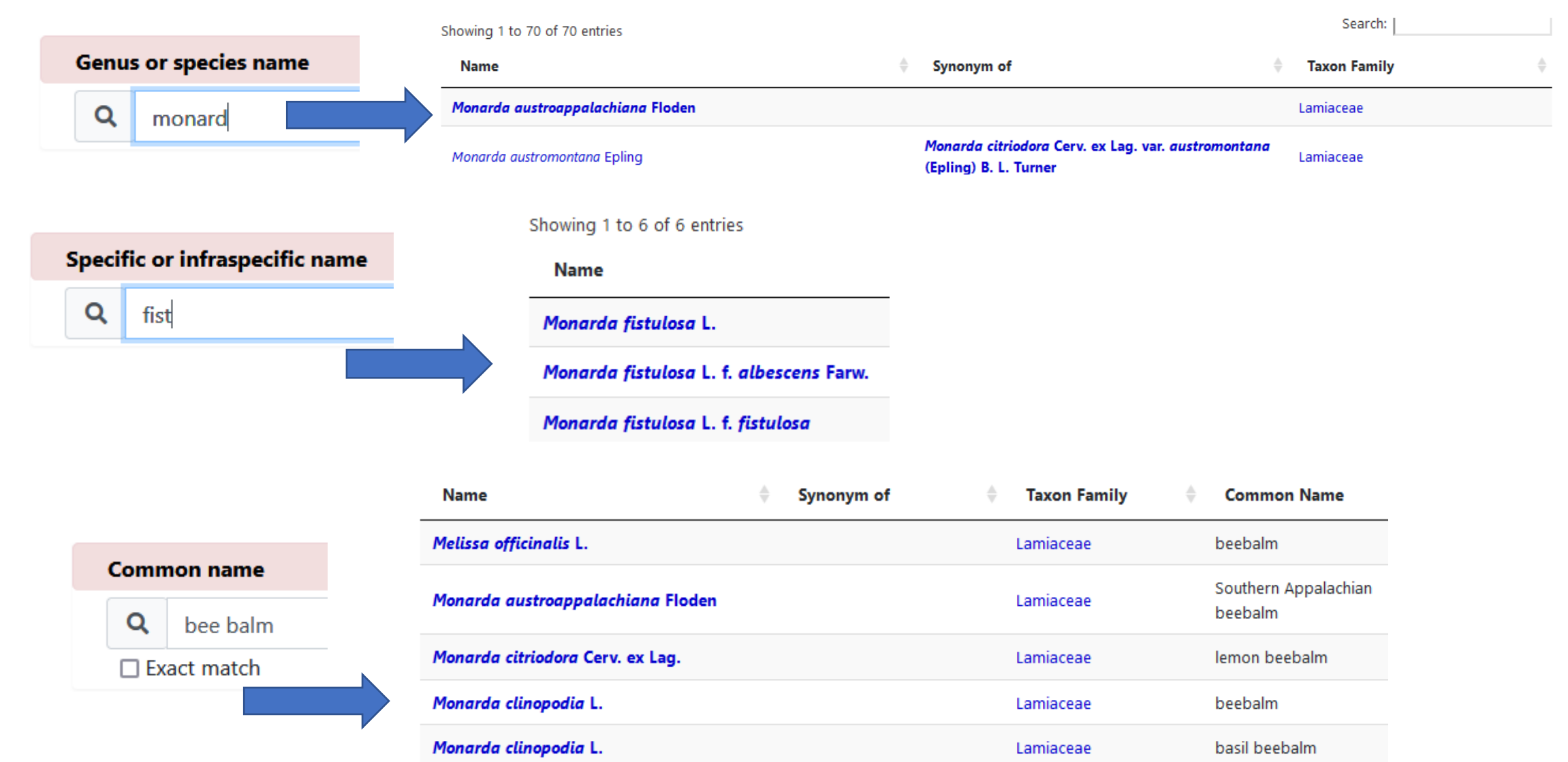

#### Common name exact match

Ē

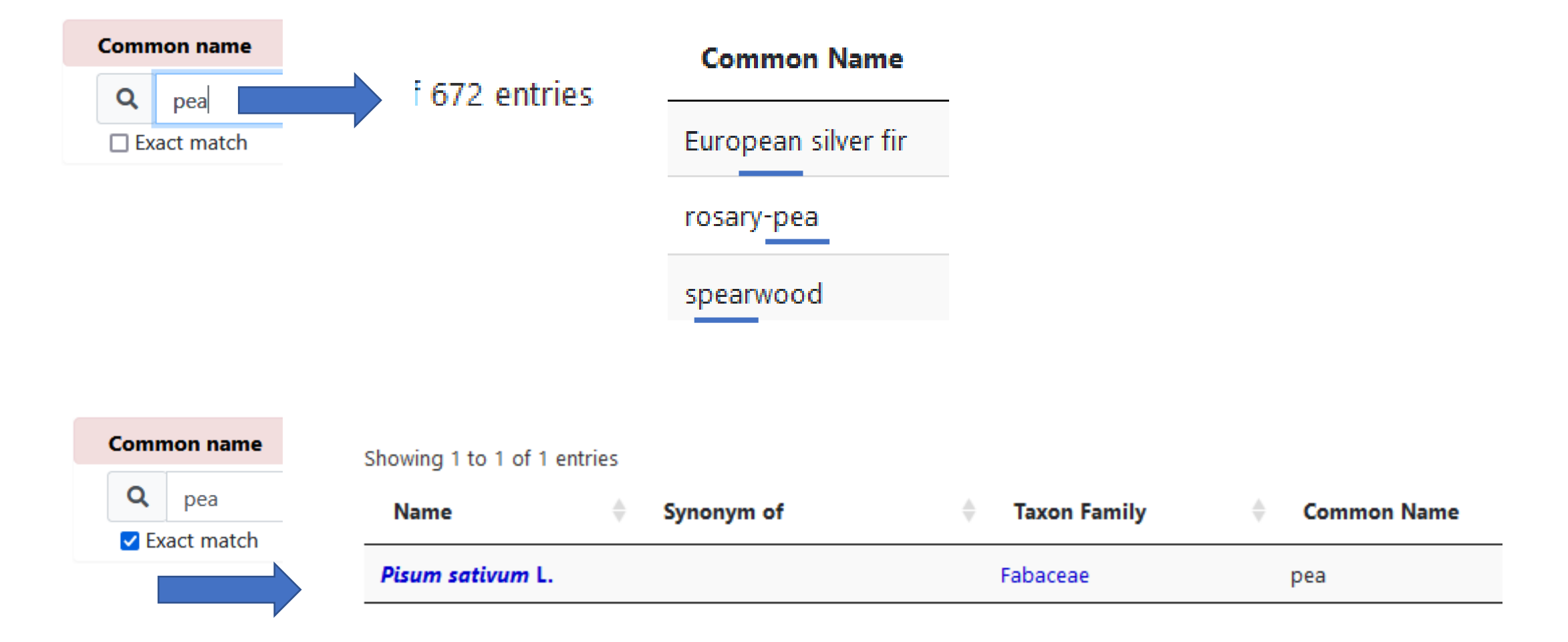

### Species search

#### • Species not in GRIN Taxonomy

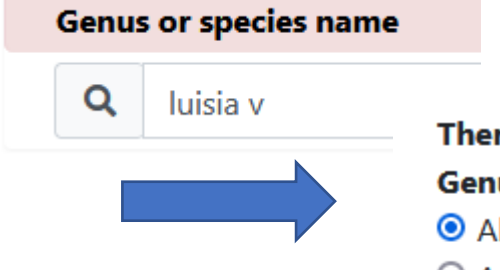

Ē

There are no species results for your search. **Genus Results** 

- IIA O
- O Accepted Names

Exclude infrageneric names

| Luisiopsis C. S. Kumar & P. C. S. Kumar | Gastrochilus D. Don | Orchidaceae |
|-----------------------------------------|---------------------|-------------|
| Luisia Gaudich.                         |                     | Orchidaceae |
| Name                                    | Synonym of          | 🔷 Family    |
| Showing 1 to 2 of 2 entries             |                     |             |
| Show 100 rows Excel CSV                 |                     |             |
|                                         |                     |             |

## Distribution from taxon search

| ution | oution |
|-------|--------|
|-------|--------|

Distribution is shown only for a search using the Species tab, with results of less than 5000. The full distributions of all taxa from the results of a species search are shown. To filter by non-native status (adventive, cultivated, naturalized, other, uncertain), use the search box in the table. If a search within the table fails because of a slow network connection, you may need to export the data to search within the rows.

| Show 100 rows        | Excel      |           |                           |           | Sear       | ch:         |
|----------------------|------------|-----------|---------------------------|-----------|------------|-------------|
| Showing 1 to 29 of 2 | 9 entries  |           |                           |           |            |             |
| Taxonomy             | Status     | Continent | ▲ Subcontinent 🔶          | Country 🔶 | State 🔶 No | te 🔶 sort 🔶 |
| Pisum sativum L.     | Cultivated |           |                           |           | cult.      | worldwide   |
| Pisum sativum L.     | Native     | Africa    | Northeast Tropical Africa | Ethiopia  |            |             |
| Pisum sativum L.     | Native     | Africa    | Northern Africa           | Algeria   |            |             |
| Pisum sativum L.     | Native     | Africa    | Northern Africa           | Egypt     |            |             |
| Pisum sativum L.     | Native     | Africa    | Northern Africa           | Libya     |            |             |
| Pisum sativum L.     | Native     | Africa    | Northern Africa           | Morocco   |            |             |
| Pisum sativum L.     | Native     | Africa    | Northern Africa           | Tunisia   |            |             |

#### Distribution search

#### **Native distribution**

Search using only distribution. Results will be automatically downloaded as an Excel file.

You must select a country/state for this search.

Include non-native distribution

Country

Ē

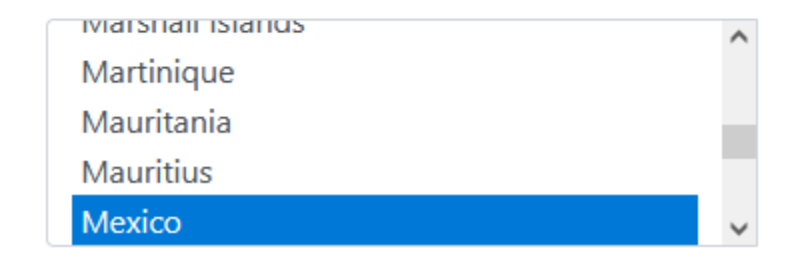

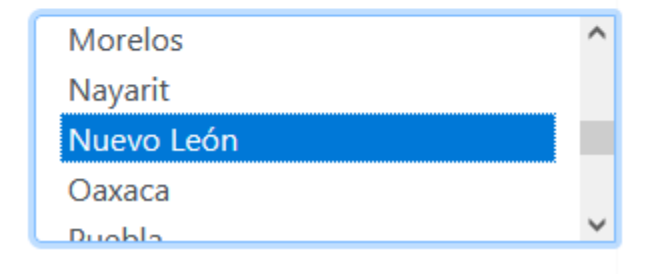

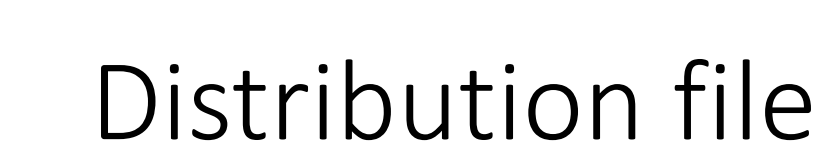

Ę

| Opening Mexico (N      | luevo León).xlsx                           | ×      |
|------------------------|--------------------------------------------|--------|
| You have chosen t      | o open:                                    |        |
| 📴 Mexico (Nue          | evo León).xlsx                             |        |
| which is: Mi           | crosoft Excel Worksheet (56.8 KB)          |        |
| from: https:/          | //npgsweb.ars-grin.gov                     |        |
|                        |                                            |        |
| What should Firef      | fox do with this file?                     |        |
| Open with              | Excel (default)                            | ~      |
| ○ <u>S</u> ave File    |                                            |        |
| 🗌 Do this <u>a</u> uto | matically for files like this from now on. |        |
|                        |                                            |        |
|                        |                                            |        |
|                        | ОК                                         | Cancel |

| taxonomy_species_id 🛛 💌 | Taxonomy                              | Country 🗾 🔽 | State 🔽    | Status 🗾 |
|-------------------------|---------------------------------------|-------------|------------|----------|
| 243                     | Fouquieria splendens Engelm.          | Mexico      | Nuevo León | Native   |
| 289                     | Fraxinus greggii A. Gray              | Mexico      | Nuevo León | Native   |
| 319                     | Fraxinus velutina Torr.               | Mexico      | Nuevo León | Native   |
| 1137                    | Acer grandidentatum Nutt.             | Mexico      | Nuevo León | Native   |
| 1170                    | Acer negundo L.                       | Mexico      | Nuevo León | Native   |
| 1270                    | Achillea millefolium L.               | Mexico      | Nuevo León | Native   |
| 1489                    | Adiantum poiretii Wikstr.             | Mexico      | Nuevo León | Native   |
| 1491                    | Adiantum trapeziforme L.              | Mexico      | Nuevo León | Native   |
| 1690                    | Agave americana L.                    | Mexico      | Nuevo León | Native   |
| 1746                    | Agave variegata Jacobi                | Mexico      | Nuevo León | Native   |
| 1750                    | Agave victoriae-reginae T. Moore      | Mexico      | Nuevo León | Native   |
| 1760                    | Ageratum corymbosum Zuccagni ex Pers. | Mexico      | Nuevo León | Native   |

#### 

# Thank you!

- Questions?
- Comments?
- Suggestions?
- Customized queries?
- Contact melanie.schori@usda.gov